## CREATE SPEND AUTHORIZATION REQUEST

Spend authorizations are used to grant permission for future expenses. These authorizations are initiated by faculty, staff or student workers. Selecting the **Cash Advance Requested** box is the only way to request a cash advance in Workday.

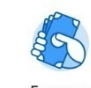

- 1. Click the **Expenses** worklet.
- 2. Select Create Spend Authorization under Actions.

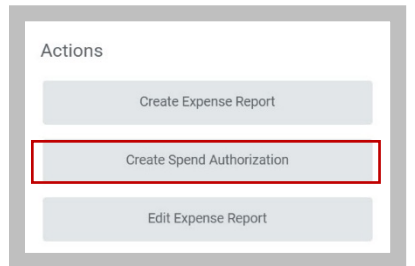

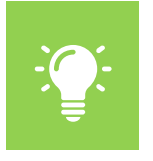

Note: You can also type **Create Spend Authorization** in the Search field at the top of the screen and select **Create Spend Authorization** from the task results.

The **Create Spend Authorization** window opens. You will need to complete all fields marked with a red asterisks (\*).

- 3. In the **Spend Authorization Information** section, complete the following:
  - **Company:** This field defaults to your WFU company.
  - Start Date: Select the start date of the Spend Authorization.

- End Date: Select the end date of the Spend Authorization.
- Description: Enter the purpose for the Spend Authorization.
  - Business Purpose: Select the worktag associated to the Spend Authorization. This field is searchable by typing the name of the worktag.

| Worker Employee: Clanc              | w. | Bridgett Tarazona              |            |
|-------------------------------------|----|--------------------------------|------------|
|                                     | ., |                                |            |
| This is the place holder to i       | np | ut Instructions for spend auth | orization. |
| <ul> <li>Spend Authority</li> </ul> | or | ization Informatio             | n          |
| Company                             | *  | × Wake Forest<br>University    | ≔          |
| Start Date                          | *  | 02/13/2018 🖬                   |            |
| End Date                            | *  | 02/13/2018 🖬                   |            |
| Description                         | *  |                                |            |
| Business Purpose                    |    |                                | :=         |
| Spend Authorization Total           | *  | 0.00                           |            |
| Currency                            |    | USD                            |            |

- 4. In the **Spend Authorization Details** section, complete the following:
  - **Reimbursement Payment Type:** Faculty and staff must select direct deposit.
  - Justification: Business purpose.

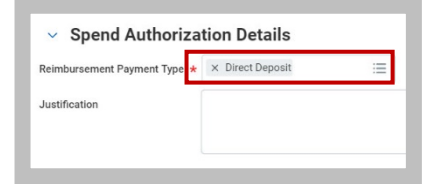

5. On the **Spend Authorization Lines** tab, click the **Add** button to create a line for each expense, including cash advance requests.

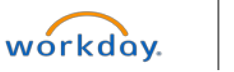

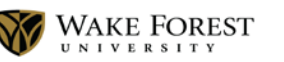

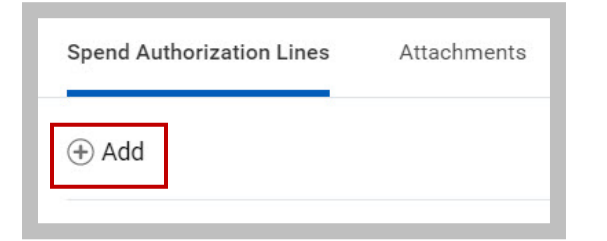

**Accounts Payable:** 

- 6. The Spend Authorization Line section will open for you to enter the following details about the expense:
  - **Expense Item:** (Required) Enter the name of the expense item or service. This field is searchable by typing the name of the item.
  - Quantity: Identifies the quantity of items or services.
  - **Per Unit Amount:** Identifies the dollar amount for each item or service.
  - **Total Amount:** (Required) Enter the dollar amount for each item or service.
  - Memo: Enter additional information to those processing the Spend Authorization. This is field is optional.
  - **Cash Advance Requested:** Check the box if a cash advance is requested.

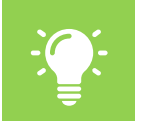

<u>Note</u>: Selecting the **Cash Advance Requested** box is the only way to request a cash advance in Workday.

• **Cost Center:** Identifies which cost center will pay for the item or service. This field defaults in with the users **Cost Center**.

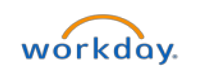

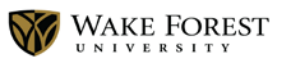

- **Division:** Identifies the cost center that will pay for the item or service. This field defaults in with the users **Division**.
- **Expenditure Treatment:** This field will be required and if Domestic or International travel is selected.
- Additional Worktags: Identifies what Fund and Program the item or good is being charged to. This field defaults in with the worktags associated to the user.

| <br>Spend Authoriz         | ati | on Line 🔟                   |    |
|----------------------------|-----|-----------------------------|----|
| Expense Item               | *   |                             |    |
| Quantity                   | *   | 1                           |    |
| Per Unit Amount            | *   | 0.00                        |    |
| Total Amount               | *   | 0.00                        |    |
| Memo                       |     |                             |    |
| Cash Advance Requested     |     |                             |    |
| *Cost Center               | >   | 112303 Finance<br>Systems   | := |
| *Division                  | >   | D_FNCE Finance              | := |
| Expenditure Treatment      |     |                             | := |
| * A dellaise el Mandate es |     | - Fund: ED1111 Unreatriated |    |

Change Spend Authoriz...

- 7. You do not need to add attachments because they are not required.
- 8. Drag and Drop attachment files from your desktop, or click **Select Files** to upload.
- 9. To include additional attachments, click Upload.
- 10. Click Submit

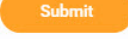

A Confirmation page will be displayed that shows who is next in the routing process to approve. A process tab is also available to view the entire routing process.

| Up Next                                    | Do Another                 |
|--------------------------------------------|----------------------------|
| Maedjaja, Mike                             | Create Spend Authorization |
| Approval by Manager<br>Due Date 02/21/2018 |                            |
| > Details and Process                      |                            |

## VIEW AND EXISTING SPEND AUTHORIZATION

- 1. Type "My Spend Authorizations" in the Workday search field.
- 2. Select My Spend Authorizations Report from the list.
- 3. Click the **Change Spend Authorization** button to modify an existing spend authorization.

Submit

4. Click Submit

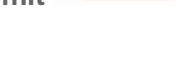

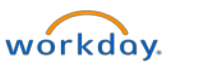

1

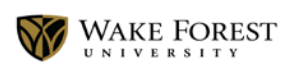

5. Click **Done**